# **Beyond - Managing Employee** Interest Codes

Last Modified on 04/18/2024 3:41 pm CDT

## **Employee Interest Codes**

Within Beyond, you can track and search an employee's skills, languages, certifications, etc. by managing the interest codes tied to their record. This will allow you to match employees with the correct skill sets and experience for a position.

#### This article reviews:

- 1. Managing Interest Codes
- 2. Deleting Interest Codes
- 3. Editing Interest Codes
- 4. Searching by Interest Codes

#### **Managing Interest Codes**

Interest codes for employees can be found by navigating to the Details tab > Interest Codes / Skills Card:

| د jeremy Ber<br>ssn: 436-42        | ry (4295098151)<br>-4532 · 🖓 City, MN 55125 Active Web User Assignments Ordsouring ACA DNA Status Background Reports EPay EVently interviews Create Resume Add to Hotist Book | kmark More |
|------------------------------------|----------------------------------------------------------------------------------------------------|------------|
| Bookmarks                          | VISIFILE DETAILS V DOCUMENTS MESSAGES JOB MATCHING ASSIGNMENTS STORY REFERENCES PAYSETUP V ONBOARDING PAYHISTORY V CUSTOM DATA                                                |            |
| Recent History                     | ✓ Personal                                                                                                    |            |
| Jeremy Berry                       | ✓ Identification                                                                                                    |            |
| Jeremy Berry<br>Interest Codes     | How Heard Of                                                                                                    | •          |
| Jeremy Berry :<br>Visifile / 42950 | <ul> <li>Interest Codes / Skills</li> </ul>                                                                                                    |            |
| Employee T<br>Search               | 1st Shift<br>Validated<br>Willing to be flexible about hours                                                                                                    | :          |
|                                    | Computer Operator<br>10 years of experience · Validated                                                                                                    | :          |
|                                    | Customer Service Net Validated                                                                                                    | :          |
|                                    | Customer Service Cashier<br>3 years of experience - Validated                                                                                                    | :          |
|                                    | Customer Service-Public relations<br>Systers of experience - Validated                                                                                                    | :          |
|                                    | GO TO INTEREST CODES PAGE (7 TOTAL)                                                                                                    |            |

Or by selecting the arrow next to Details and choosing Interest Codes / Skills:

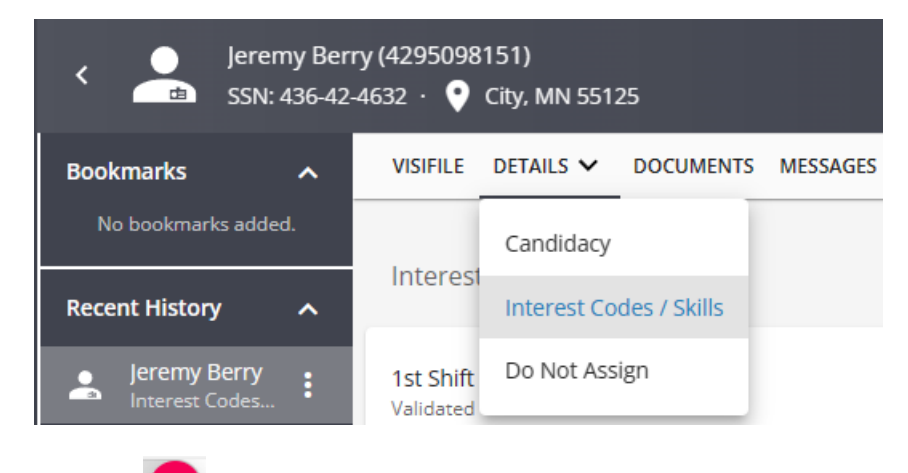

In either location, select the 🕐 to add or edit interest codes en mass.

This will open the 'Manage Interest Code' window.

Use the drop down of "Add Interest Code" to scroll through the list or begin typing the skill you wish to tag your employee with:

| Manage Interest Codes         |                               |
|-------------------------------|-------------------------------|
| Category                      | ✓ Add Interest Code           |
| Selected Interest Codes (3)   |                               |
| 1st Shift                     |                               |
| Years of Experience           | Note                          |
| Drug Tested                   | Î                             |
| Years of Experience Validated | Note                          |
| Forklift                      | Î                             |
| Validated <u>3</u>            | Note<br>sit down and stand up |
| SAVE AS DRAFT                 | CANCEL SUBMIT                 |

You can also use the category drop down menu to display a list of related codes. Once a category is selected you can then use the add interest code drop down to scroll through the list or begin typing the skill you wish to tag your employee with:

| Mana             | age Interes    | t Codes             |                      |                    |          |        |        |
|------------------|----------------|---------------------|----------------------|--------------------|----------|--------|--------|
| Categor<br>Langu | y<br>age       |                     | × -                  | Add Interest Code  |          |        |        |
|                  |                |                     |                      | Interest Code      | Category | _      |        |
| Selecte          | ed Interest Co | odes (3)            |                      | Bilingual-English  | Language |        |        |
| 1st S            | ihift          | Years of Experience | Note                 | Bilingual-French   | Language |        |        |
|                  | Validated      | 13                  |                      | Bilingual-German   | Language |        |        |
| Drug             | Tested         |                     |                      | Bilingual-Japanese | Language |        |        |
|                  | Validated      | Years of Experience | Note                 |                    |          |        |        |
| Fork             | lift           |                     |                      |                    |          |        | Î      |
|                  | Validated      | Years of Experience | Note<br>sit down and | stand up           |          |        |        |
| SAVE AS          | DRAFT          |                     |                      |                    |          | CANCEL | SUBMIT |

\*Note\* The list of interest codes available and how to create interest code categories can be updated by your

admin in Enterprise. For more information see Enterprise - Creating Interest Codes.

When editing or adding an interest code you can denote the following:

- Validated: Whether you, as a recruiter, are able to confirm the skill, certification, etc.
- Years of Experience: How long the interest code has been applicable to the employee
- Note: Relevant additional information regarding this interest code.

Select Submit to save your changes.

#### **Deleting Interest Codes**

If you want to delete an interest code that is no longer applicable to an employee, Select the to access additional options for the interest code.

| < 📥                        | Jeremy Ber<br>SSN: 436-42 | ry (4295098<br>-4632 · 📀 | :151)<br>City, MN 5512 | 25        |          |              |             |       |           | Active We | b User 🖌 | Assignments | )<br>Onboarding | +<br>ACA | ONA<br>DNA Status | <b>e</b> Background | Reports | (S)<br>E-Pay | E<br>E-Verify | Interviews | Create Resume | <b>Ξ</b> +<br>Add to Hotlist | D<br>Bookmark | :<br>More |
|----------------------------|---------------------------|--------------------------|------------------------|-----------|----------|--------------|-------------|-------|-----------|-----------|----------|-------------|-----------------|----------|-------------------|---------------------|---------|--------------|---------------|------------|---------------|------------------------------|---------------|-----------|
| Bookmarks                  |                           | VISIFILE                 | DETAILS 🗸              | DOCUMENTS | MESSAGES | JOB MATCHING | ASSIGNMENTS | STORY | REFERENCE | S PAY SE  | TUP 🗸    | ONBOARD     | ING PAY         | HISTORY  | ✓ CUS             | TOM DATA            |         |              |               |            |               |                              |               |           |
| No bookmarks               |                           |                          |                        |           |          |              |             |       |           |           |          |             |                 |          |                   |                     |         |              |               |            |               |                              |               |           |
| Recent History             | ^                         | Interes                  | t Codes / Ski          | lls (7)   |          |              |             |       |           |           |          |             |                 |          |                   |                     |         |              |               |            |               |                              |               |           |
| Jeremy Be<br>Interest Co   | erry<br>des               | 1st Shift<br>Validated   |                        |           |          |              |             |       |           |           |          |             |                 |          |                   |                     |         |              |               |            |               |                              | :             |           |
| Jeremy Be                  | erry<br>195               | Willing to               | be flexible abou       | t hours   |          |              |             |       |           |           |          |             |                 |          |                   |                     |         |              |               |            |               |                              | 🖉 Edir        |           |
| Jeremy Be<br>Visifile / 42 | erry<br>950               | Compute<br>10 years o    | er Operator            | Validated |          |              |             |       |           |           |          |             |                 |          |                   |                     |         |              |               |            |               |                              | Dele          | te        |

Choose the 'Delete' button to delete the individual interest code.

Users will be asked to confirm that they would like to delete the selected code, select YES to confirm the deletion:

|                                | Confirm Delete                                   |                                          |                      |  |  |  |  |  |  |  |
|--------------------------------|--------------------------------------------------|------------------------------------------|----------------------|--|--|--|--|--|--|--|
|                                | Are you sure you would like to delete 1st Shift? |                                          |                      |  |  |  |  |  |  |  |
|                                |                                                  | NO                                       | YES                  |  |  |  |  |  |  |  |
| You can also c<br>code you wan | elete when you are in the man<br>to remove:      | aging interest codes window by selecting | next to the interest |  |  |  |  |  |  |  |
| Manage Int                     | erest Codes                                      |                                          |                      |  |  |  |  |  |  |  |
| Add Interest (                 | Code                                             | ·                                        |                      |  |  |  |  |  |  |  |
| Selected Inter                 | est Codes (6)                                    |                                          |                      |  |  |  |  |  |  |  |
| 1st Shift                      |                                                  |                                          |                      |  |  |  |  |  |  |  |
| U Valida                       | Years of Experience Note                         |                                          |                      |  |  |  |  |  |  |  |

### **Editing Interest Codes**

If you want to edit the information on the interest code (including experience and validated status), select the icon and choose edit:

| <                                           | Jeremy Ber<br>SSN: 436-42       | ry (4295098<br>-4632 · 🔮 | 151)<br>City, MN 551 | 25        |          |              |             |       |           | Active Web | Luser A | Assignments ( | )<br>Onboarding | н       | ONA<br>DNA Status | Sackground | Reports | S<br>E-Pay | E<br>E-Verify | Interviews | Create Resume | =+<br>Add to Hotlist | D<br>Bookmark | :<br>More |
|---------------------------------------------|---------------------------------|--------------------------|----------------------|-----------|----------|--------------|-------------|-------|-----------|------------|---------|---------------|-----------------|---------|-------------------|------------|---------|------------|---------------|------------|---------------|----------------------|---------------|-----------|
| Bookmarks<br>No bookma                      |                                 | VISIFILE                 | DETAILS 🗸            | DOCUMENTS | MESSAGES | JOB MATCHING | ASSIGNMENTS | STORY | REFERENCE | S PAY SET  | UP 🗸    | ONBOARDI      | NG PAY          | HISTORY | ✓ CUS             | TOM DATA   |         |            |               |            |               |                      |               |           |
| Recent Histo                                | ry ^                            | Interest                 | Codes / Ski          | ills (7)  |          |              |             |       |           |            |         |               |                 |         |                   |            |         |            |               |            |               |                      |               | 0         |
| Jeremy<br>Interest                          | Berry<br>Codes                  | 1st Shift<br>Validated   | ha flavibla shou     | r bour    |          |              |             |       |           |            |         |               |                 |         |                   |            |         |            |               |            |               |                      | :             |           |
| Jeremy<br>Details /<br>Jeremy<br>Visifile / | Berry<br>4295<br>Berry<br>42950 | Compute<br>10 years o    | er Operator          | Validated |          |              |             |       |           |            |         |               |                 |         |                   |            |         |            |               |            |               |                      | 🖍 Edit        | ste       |

This will open up the interest code section where you can update all related fields:

|                 | Interest Code                    |                         |                        |                  |  |  |  |  |  |  |
|-----------------|----------------------------------|-------------------------|------------------------|------------------|--|--|--|--|--|--|
|                 | * Interest Code<br>1st Shift     |                         |                        | <b>—</b>         |  |  |  |  |  |  |
|                 | Validated                        |                         |                        |                  |  |  |  |  |  |  |
|                 | Years of Experience              |                         |                        |                  |  |  |  |  |  |  |
|                 | Note<br>Willing to be flexible a | about hours             |                        |                  |  |  |  |  |  |  |
|                 | SAVE AS DRAFT                    |                         | CANCEL                 | SUBMIT           |  |  |  |  |  |  |
| You can also u  | pdate multiple interest co       | odes by selecting the 🕜 | to open the manage int | erest code page. |  |  |  |  |  |  |
| Manage Int      | erest Codes                      |                         |                        |                  |  |  |  |  |  |  |
| Add Interest C  | Code                             | Ŧ                       |                        |                  |  |  |  |  |  |  |
| Selected Intere | est Codes (6)                    |                         |                        |                  |  |  |  |  |  |  |
| 1st Shift       |                                  |                         |                        | Ē                |  |  |  |  |  |  |
| 🗌 Valida        | Years of Experience<br>ted       | Note                    |                        |                  |  |  |  |  |  |  |
| Computer O      | perator                          |                         |                        |                  |  |  |  |  |  |  |
| Valida          | Years of Experience<br>ted 4     | Note                    |                        |                  |  |  |  |  |  |  |
|                 |                                  |                         |                        |                  |  |  |  |  |  |  |

### **Searching Interest Codes**

Interest codes allow you to perform a high level of searching. By actively tagging employees with interest codes, it allows for increased visibility in searches that utilize them in their search criteria.

Navigate to Employee Search and select Advanced. Add a new rule and type interest code to search by interest code. For more information on searching in Beyond, see Beyond - Advanced Searching.

| BASIC                                                                                                    | ADVANCED       |
|----------------------------------------------------------------------------------------------------|----------------|
| E Click to select a saved search                                                                                                    | ^              |
| NOT         AND         ○R           I         Image: Second second seco | ×              |
| SAVE                                                                                                    | E RESET SEARCH |

You can also search using the matches any option to search for employees matching one of many interest codes:

| BASIC                                                                                                    | ADVANCED    |
|----------------------------------------------------------------------------------------------------|-------------|
| E Click to select a saved search                                                                                                    | ^           |
| NOT AND ○     MATCHES ANY ▼     Interest Codes / Skills ▼     MATCHES ANY ▼     Interest Codes / Skills ▼     And Shift ③     ard Shift ③ | • ×         |
| SAVE                                                                                                    | ESET SEARCH |

## **Related Articles**